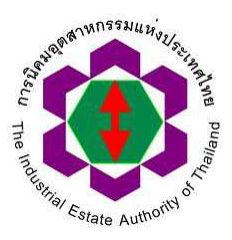

## คู่มือประกอบการจัดทำรายงาน นำของเข้า - นำของออก

## สำหรับผู้ประกอบการในเขตประกอบการเสรี

ในการจัดทำรายงานนำเข้า ส่งออก ผู้ประกอบการสามารถทำรายงานได้โดยเข้าระบบ e-PP ในหมวด โปรแกรม สิทธิประโยชน์ทางด้านภาษีอากร ดังแสดงในรูปที่ 1 ซึ่งรายงานที่ต้องดำเนินการในปัจจุบันมีจำนวน 6 รายการดังนี้

- 1. จัดทำรายงานการนำของเข้า ตามใบอนุญาตนำของเข้าตามช่วงเวลา (IEAT-I-02)
- 2. จัดทำรายงานการนำของเข้า ตามใบอนุญาตนำของเข้า จากต่างประเทศรายครั้ง (IEAT-I-05)
- 3. จัดทำรายงานการนำของเข้า ตามใบอนุญาตนำของเข้า จากภายในประเทศรายครั้ง (IEAT-I-06)
- 4. จัดทำรายงานการนำของออกประเภทตามช่วงเวลา (IEAT-E-02-R01)
- 5. จัดทำรายงานการนำของออก ประเภทรายครั้ง (IEAT-E-02-R02)
- จัดทำรายงานการนำของออก วัตถุประสงค์ เพื่อการอื่นเป็นการชั่วคราวและการนำกลับ (IEAT-E-02-R03)

ซึ่งการจัดทำรายงาน ในรายการที่ 1 - 5 จะเป็นการจัดทำรายงานประจำเดือน โดยให้ดำเนินการ ตั้งแต่วันที่ 1 - 15 ของเดือนถัดไป เช่น รายงานประจำเดือนตุลาคม 2560 (ข้อมูลวันที่ 1 - 31 ตุลาคม 2560) ให้จัดทำและส่งรายงานให้แล้วเสร็จ ภายในวันที่ 15 พฤศจิกายน 2560 เป็นต้น ส่วนรายงานลำดับที่ 6 เป็น การจัดทำรายงานนำของออกชั่วคราว ซึ่งแต่ละใบมีกำหนดนำของกลับมาไม่เหมือนกัน ดังนั้น ในการจัดทำ รายงานนำของออกชั่วคราว ขอให้ผู้ประกอบการจัดทำให้แล้วเสร็จภายใน 15 วันหลังจากนำของกลับเข้ามาที่ สถานประกอบการ เช่น นำของกลับเข้ามาในวันที 1 ตุลาคม 2560 ให้ผู้ประกอบการจัดทำรายงานให้แล้ว เสร็จภายในวันที่ 16 ตุลาคม 2560 เป็นต้น หน้าจอแสดงรายการรายงานในระบบดังแสดงในรูปที่ 2

|                                           | e-PPP e-Permission & F<br>ຣະບບວນຸມັຕີ - ວນຸດູກຕການອົເລິກເ<br>ສ່ວນຜູ້ປຣະຄອນກາຣ | Privilege<br>nsoūná<br>ກະອະບັດສ໌   | ກຣ : ບຣິທີາ ເວັ້ນໄວດ໌ ໄປຣ<br>admin_epp<br>ກຳ : ຂລວb<br>ລຳສຸດວັນກຳ : 24-08-2017 14-02<br>ແກ້ສາມານ<br>ຟີ ແກ້ສາມານ | เกรส เทคโนโลยี จำกัด<br>130 น น.<br>ของกรากระบบ            |
|-------------------------------------------|-------------------------------------------------------------------------------|------------------------------------|----------------------------------------------------------------------------------------------------|------------------------------------------------------------|
| <b>บ</b> อใช้ที่ดิน                       | <b>ขอก่อสร้างอาคาร</b>                                                        | ับบั<br>การประกอบกิจการ<br>ในนิคมฯ | <b>TAX</b><br>สิทธิประโยชน์<br>ด้านภาษี                                                                         | <b>NON-TAX</b><br>สิทธิประโยชน์ที่<br>ไม่เกี่ยวกับภาษีอากร |
| <b>เร</b> ีอ<br>การติดตาม<br>ผลการพิจารณา | <b>เมิ</b> ม<br>พิมพ์ใบอนุญาต                                                 | <b>โปรแกรมอ</b> ึ่นๆ               | ส่วนบริหาร<br>จัดการสิทธิ์<br>สำหรับผู้ประกอบการ                                                                | รายงาน                                                     |

รูปที่ 1 หน้าหลักของระบบ e-PP

| 9. จัดทำรายงานการนำของเข้า ตามใบอนุญาตนำของเข้าตามช่วงเวลา (IEAT-I-O2)                          |
|-------------------------------------------------------------------------------------------------|
| 10. จัดทำรายงานการนำของเข้า ตามใบอนุญาตนำของเข้า จากต่างประเทศรายครั้ง (IEAT-I-05)              |
| 11. จัดทำรายงานการนำของเข้า ตามใบอนุญาตนำของเข้า จากภายในประเทศรายครั้ง (IEAT-I-06)             |
| 12. จัดทำรายงานการนำของออกประเภทตามช่วงเวลา (IEAT-E-02-R01)                                     |
| 13. จัดทำรายงานการนำของออก ประเภทรายครั้ง (IEAT-E-O2-RO2)                                       |
| 14. จัดทำรายงานการนำของออก วัตถุประสงค์ เพื่อการอื่นเป็นการชั่วคราวและการนำกลับ (IEAT-E-O2-RO3) |

รูปที่ 2 หน้าจอแสดงรายงานนำของเข้า - นำของออกจำนวน 6 รายงานในระบบ e-PP

ในการจัดทำรายงาน บนระบบ e-PP จะมีขั้นตอนการใช้งานโปรแกรมที่เป็นลำดับขั้นตอนไปใน ทิศทางเดียวกัน โดยจะแบ่งรูปแบบการจัดทำรายงานเป็น 3 กลุ่มรายงานดังนี้คือ

> ประเภทใบอนุญาตนำของเข้า - นำของออกตามช่วงเวลา (ใบอนุญาตที่มีข้อมูลวัน หมดอายุ) IEAT-IO2, IEAT-E-01 กรณีส่งออกตามช่วงเวลา ซึ่งประกอบไปด้วยรายงาน รายงานการนำของเข้า ตามใบอนุญาตนำของเข้าตามช่วงเวลา (IEAT-I-O2) และ รายงานการ นำของออกประเภทตามช่วงเวลา (IEAT-E-O2-RO1) ซึ่งในการจัดทำรายงานมีขั้นตอนหลักในการใช้งานดังนี้

1.1 เลือกรายงานที่ต้องการ

1.2 กดปุ่มสร้างรายงาน

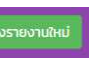

1.3 ใส่ข้อมูลผู้ติดต่อ, ดาวน์โหลด Excel ต้นแบบจากระบบ (Excel Template) , เลือก เดือนที่ต้องการจัดทำรายงาน รายละเอียดดังรูปที่ 3

| and and a state of the state of the state of | O-DD a-Parmission & Brivilage                                                              | ชื่อผู้ประกอบการ :                       | บริษัท เล็นไลดี โปรเกรล เทคโนโล | ວ່າກັດ       |
|----------------------------------------------------------------------------------------------------|--------------------------------------------------------------------------------------------|------------------------------------------|---------------------------------|--------------|
|                                                                                                    |                                                                                            | Username :                               | admin_epp                       |              |
|                                                                                                    | ระบบอนุมัติ - อนุญาตทางอิเล็กทรอนิกส์                                                      | การเข้าใช้งานล่าสุดวันที่ :              | 24-08-2017 14:08:30 U. U.       |              |
| A AN ATE ALTHOUGHT OF                                                                                                    | ส่วนผู้ประกอบการ                                                                           | 🔒 หน้าหลักของระบบ                        | 🔒 เปลี่ยนรทัสด่าน               | 😃 ออกงากระบบ |
| สิทธิประโยชน์ด้านภาษี<br>กำรายงาน<br>จัดกำรายงานการนำของเข้                                                                                                    | > รายงานการนำของเข้า ຕາມໃນອນຸญาณไาของเข้าตาม<br>ດາມໃນອນຸญาณไาของเข้าตามช่วงเวลา (IEAT-I-07 | หช่วงเวลา (IEAT-I-O2) > เพิ่มข้อมู<br>2) | a                               |              |
| -                                                                                                    |                                                                                            |                                          |                                 |              |
| ข้อมูลมีตีบุคคล                                                                                                    |                                                                                            |                                          |                                 |              |
| ชื่อบริษัท TH/EN : บริบัท เอ็นไอดี โ                                                                                                    | Jsinsa เทคโนโลยี จำกัด / NIDPROTECH                                                        |                                          |                                 |              |
| ทะเบียนพาณิชย์เลขที่ : 010555402                                                                                                    | 3245                                                                                       |                                          |                                 |              |
| ทีอยู่ : เลขที หมู่ที่ ชอย ถนน ดำบล                                                                                                    | สวนหลวง อำเภอ สวนหลวง จ <b>ังหวัด</b> กรุงเทพมหานคร <b>รหัสไปรษณ์</b>                      | <b>B</b> 50260                           |                                 |              |
| ข้อมูลผู้ประกอบการ                                                                                                    |                                                                                            |                                          |                                 |              |
| ี<br>ชื่อบริษัท TH/EN : บริษัท เอ็นไอดี ไ                                                                                                    | Jsinsa เทคโนโลยี จำกัด / NIDPROTECH                                                        |                                          |                                 |              |
| ทะเบียนผู้ประกอบอุตสาหกรรมเลขที                                                                                                    | : U.2(3)-5/2560-aJUU.                                                                      |                                          |                                 |              |
| ที่อยู่ไรงงาน : เลขที่ หมู่ที่ ซอย ถนเ                                                                                                    | -<br>เด่าบล เมือง อำเภอ เมือง จังหวัด ล่าพน รหัสไปรษณีย์                                   |                                          |                                 |              |
| เลขที่ใบอนุญาตล่าสุด 2-5-0-303-                                                                                                    |                                                                                            | 31-12-2565                               |                                 |              |
|                                                                                                    |                                                                                            |                                          |                                 |              |
| USING HONORING INCLOUD                                                                                                    |                                                                                            |                                          |                                 |              |
| 555-555-0199-2560-exar<br>ข้อมูลบุคคลติดต่อประสานงาน ด้านอิ                                                                                                    | nple<br>เกริประโยชน์ด้านภาษีอากร                                                           |                                          |                                 |              |
| <b>เลือกรายชื่อบุคคลที่ติดต่อ</b> : นาย ท                                                                                                    | ORDUSLUU IEAT -                                                                            |                                          |                                 |              |
| ชื่อ - มามสกล: มาเ                                                                                                    | nnaouseuu IEAT                                                                             |                                          |                                 |              |
| រោទគំឃារ៍ 1 : 02                                                                                                    | 22222222 IUƏŚCIƏ : 101                                                                     |                                          |                                 |              |
| โทรศัพท์ 2 :<br>โทรศัพท์ 3 :                                                                                                    | เมอร์ต่อ :                                                                                 |                                          |                                 |              |
| เกรศัพท์ 4 :                                                                                                    | เบอร์ต่อ :                                                                                 |                                          |                                 |              |
| ไทรสาร :<br>โทรศัพท์มือถือ : 08                                                                                                    | เบอร์ต่อ :<br>อววออวอวอ อีเมลี :                                                           |                                          |                                 |              |
| Line ID :                                                                                                    |                                                                                            |                                          |                                 |              |
| • คลิกเพื่อดาวม์ไหลกไฟะ                                                                                                    | <b>น้อกสารต้นแบบ</b> หมายเหต <sub>ิ</sub> ผักไงามกรณากราวสอบกั                             | อมล และแบบฟอร์มให้กกต้องในการให้         | งาน                             |              |
| ,                                                                                                    | ine rearry - grow hanged hisborroo                                                         |                                          |                                 |              |
| รายงานประจำเดือน สิงหาคม                                                                                                    | 2560 ตรวจสอบการจัดทำรายงานประจำเดือน                                                       |                                          |                                 |              |
|                                                                                                    |                                                                                            |                                          |                                 |              |
| ข้าพเจ้ามีความประสงค์จะส่งรายงานใ                                                                                                    | ห้กับ สำนักงานใหญ่การนิคมอุตสาหกรรมแห่งประเทศไทย 👻                                         |                                          |                                 |              |
| •••• กรุณาระบุว่านวนใบอนุญาต   เ                                                                                                    | -                                                                                          |                                          |                                 |              |
|                                                                                                    |                                                                                            |                                          |                                 |              |
| แบบรายการขอมูลน่าของออกล้างรูป<br>มรียกด ไม่มีไฟล์ที่กกเลือก                                                                                                    | เมษจากเอกสารตินแบบของกันวเช่า :                                                            |                                          |                                 |              |
| *** ผู้ประกอบการสามารถแบบในอน                                                                                                    | นาตได้สูงสุด 10 ใบ โดยท่านสามารถสร้าง sheet เพิ่มใน excel ตับแ                             | เบบ 1 sheet คือ 1 ในอนุญาต               |                                 |              |
| flu (la constanta da constanta da constanta da constanta da constanta da constanta da constanta da constanta d                                                                                                    |                                                                                            |                                          |                                 |              |
| อบอินหารบระบบสพสขอมูล                                                                                                    |                                                                                            |                                          |                                 |              |
|                                                                                                    |                                                                                            |                                          |                                 |              |
| แสดงรายการ                                                                                                    |                                                                                            |                                          |                                 |              |
| แสดงรายการ                                                                                                    |                                                                                            |                                          |                                 |              |
| แสดงรายการ                                                                                                    |                                                                                            |                                          |                                 |              |
| แสดงรายการ                                                                                                    |                                                                                            |                                          |                                 |              |

รูปที่ 3 แสดงขั้นตอน การใส่ข้อมูลผู้ติดต่อ, ดาวน์โหลด Excel ต้นแบบจากระบบ (Excel Template) , เลือกเดือนที่ต้องการจัดทำรายงาน

1.4 จัดเตรียมรายละเอียดข้อมูลลงใน File Excel ต้นแบบ (เลขที่ใบอนุญาต, วันที่ออก ใบอนุญาต, เลขที่ใบขน, วันที่ตามใบขน, มูลค่าตามใบขน) รายละเอียดดังแสดงในรูปที่ 5 - 6

|                                                                                                    | กตอ: นาย กดสอบระบบ IEAT 🝷                                   |                                                                                |                         | กำลังเปิด templete_report_i-02.xls                                    |
|----------------------------------------------------------------------------------------------------|-------------------------------------------------------------|--------------------------------------------------------------------------------|-------------------------|-----------------------------------------------------------------------|
| ชื่อ - นามสกุล:<br>โทรศัพท์ 1 :<br>โทรศัพท์ 2 :<br>โทรศัพท์ 3 :<br>โทรศัพท์ 4 :<br>โทรสาร :<br>โทรศัพท์มือถือ :<br>Line ID : | นาย กดสอบระบบ IEAT<br>022222222<br>0899999999               | เบอร์ต่อ :<br>เบอร์ต่อ :<br>เบอร์ต่อ :<br>เบอร์ต่อ :<br>เบอร์ต่อ :<br>อีเมล์ : | 101                     | สุณใส่เสือกที่จะเปิด:                                                 |
| • <b>คลิกเพื่อดาวน่</b><br>รายงานประจำเดือน ใ                                                                                | <b>วิโหลดไฟล์เอกสารตันแบบ</b> หม<br>สิงหาคม • 2560 • ตรวจสะ | ายเหตุ : ผู้ใช้งานกรุณาต<br>อบการจัดทำรายงานประจำเดื                           | รวจสอบข้อมูล และเ<br>อน | UU 🦳 ทำสั่งนี้กับไฟล่อบลิตโนอรีตโนอรีไนครั้งถัดไป (A)<br>ดูกลง กานอีก |
|                                                                                                    | จะส่งรา <mark>ยงานให้กับ</mark> สำนักงานใหญ่การนิค          | มอุตสาหกรรมแห่งประเทศไท                                                        | Ð .▲                    |                                                                       |
| ขาพเจามความประสงค                                                                                                    |                                                             |                                                                                |                         |                                                                       |

## รูปที่ 5 แสดงตัวอย่างการดาวน์โหลดไฟล์เอกสารต้นแบบ

| Ca   | <b>₩</b> • • • • • •                                                                                                    | Property Name and                    | TEST20170815.xls [Compatibilit    | y Mode] - Microsoft Excel                                   |                                                                   |                              |
|------|----------------------------------------------------------------------------------------------------|--------------------------------------|-----------------------------------|-------------------------------------------------------------|-------------------------------------------------------------------|------------------------------|
| e    | Home Insert Page Layout                                                                                                    | Formulas Data Review V               | ïew                               |                                                             |                                                                   |                              |
| Pas  | K Cut<br>Copy<br>te<br>Clipboard ™ K III ~ Copy<br>B I U ~ Copy<br>B I V V ~ Copy<br>Clipboard ™ K V ~ Copy<br>Clipboard ™ K V ~ Copy<br>Clipboard © K ~ Copy<br>Clipboard © K ~ Copy<br>Clip | • 11 • A A<br>⊕ • 20 • A •<br>5 Alig | Wrap Text Text                    | Conditional Format Cell<br>Formatting * as Table * Styles * | Delete Format<br>→<br>Cells<br>Σ AutoSur<br>∂ Fill →<br>2 Clear → | Sort & Find<br>Filter + Sele |
|      | B22 • (* <i>fx</i>                                                                                                    |                                      | -                                 | -                                                           | -                                                                 |                              |
| - 2  | A                                                                                                    | В                                    | C                                 | D                                                           | E                                                                 |                              |
| 1    | เลขประจำด้วผู้เสียภาษี 13 หลัก                                                                                                    | 99999999999999                       |                                   |                                                             |                                                                   |                              |
| 2    | เลขที่ใบอนุญ <mark>าต</mark>                                                                                                    | 99-2-42-108525-2560                  |                                   |                                                             |                                                                   |                              |
| 3    | วันที่อนุญาต                                                                                                    | 15-05-2017                           | *** ด้วอย่างวันที่กรุณาใส่ตามรูปแ | บบดังนี้ วว-ดด-ปปปป(ค.ศ.) ตัวอ                              | ย่างเช่น 01-06-2016                                               |                              |
| 4    |                                                                                                    | 47                                   | م م                               | 2                                                           |                                                                   |                              |
| 5    | n                                                                                                    | เลขท เบขน                            | ์<br>(YYYYMMDD)                   | มูลคา รวมตามเบขน (บาท)<br>ตัวอย่าง เช่น 1000.00 หรือ 500.50 | หมายเหตุ                                                          |                              |
| 6    | 1                                                                                                    | AG2512581235                         | 20170801                          | 500000.00                                                   | ทดสอบ                                                             |                              |
| 7    | 2                                                                                                    | AG2512581236                         | 20170802                          | 1000000.00                                                  | ทดสอบ                                                             |                              |
| 8    | 3                                                                                                    | AG2512581237                         | 20170803                          | 350000.00                                                   | ทดสอบ                                                             |                              |
| 9    | 4                                                                                                    | AG2512581238                         | 20170804                          | 17500000.00                                                 | ทดสอบ                                                             |                              |
| 10   | 5                                                                                                    | AG2512581239                         | 20170805                          | 370500.00                                                   | ทดสอบ                                                             |                              |
| 11   | 6                                                                                                    | AG2512581240                         | 20170806                          | 1000000.00                                                  | ทดสอบ                                                             |                              |
| 12   | 7                                                                                                    | AG2512581241                         | 20170807                          | 432100.00                                                   | ทดสอบ                                                             |                              |
| 13   | 8                                                                                                    | AG2512581242                         | 20170808                          | 50000.00                                                    | ทดสอบ                                                             |                              |
| 14   | 9                                                                                                    | AG2512581243                         | 20170809                          | 9807110.00                                                  | ทดสอบ                                                             |                              |
| 15   | 10                                                                                                    | AG2512581244                         | 20170810                          | 100000.00                                                   | ทดสอบ                                                             |                              |
| 16   |                                                                                                    |                                      |                                   |                                                             |                                                                   |                              |
| 17   |                                                                                                    |                                      |                                   |                                                             |                                                                   |                              |
| 18   |                                                                                                    |                                      |                                   |                                                             |                                                                   |                              |
| 19   |                                                                                                    |                                      |                                   |                                                             |                                                                   |                              |
| 20   |                                                                                                    |                                      |                                   |                                                             |                                                                   |                              |
| 21   |                                                                                                    |                                      |                                   |                                                             |                                                                   |                              |
| 22   |                                                                                                    |                                      |                                   |                                                             |                                                                   |                              |
| 23   |                                                                                                    |                                      |                                   |                                                             |                                                                   |                              |
| 24   |                                                                                                    |                                      |                                   |                                                             |                                                                   |                              |
| 14 4 | H 2017AUG-8525 2017AUG-<br>2017AUG-                                                                                                    | 8527 🖉 Accept03 🦯 🖓                  |                                   | Î 4                                                         |                                                                   |                              |

รูปที่ 6 แสดงการกรอกข้อมูลรายละเอียดตาม เอกสารต้นแบบ

1.5 เลือกจำนวนใบอนุญาตที่ต้องการรายงาน แนบข้อมูลรายละเอียดตามไฟล์ต้นแบบ กด
 ยืนยันการประมวลผล และตรวจสอบความถูกต้องของข้อมูลดังแสดงในรูปที่ 7 และ 8

| รายงานประจำเดือน มิถุนายน 👻 2560 👻 ตรวจสอบการจัดกำรายงานประจำเดือน                                                                                                    |
|----------------------------------------------------------------------------------------------------|
| ข้าพเจ้ามีความประสงค์จะส่งรายงานให้กับ สำนักงานใหญ่การนิคมอุตสาหกรรมแห่งประเทศไทย 👻                                                                                                    |
| *** กรุณาระบุจำนวนใบอนุญาต 2 👻                                                                                                    |
| แนบรายการข้อมูลนำของออกอ้างรูปแบบจากเอกสารต้นแบบของที่นำเข้า :<br>เรียกดู TEST20170815.xls<br>*** ผู้ประกอบการสามารถแนบใบอนุณาตได้สูงสุด 10 ใบ โดยก่านสามารถสร้าง sheet เพิ่มใน excel ต้นแบบ 1 sheet คือ 1 ใบอนุณาต |
| สามารถจัดทำรายงานได้<br>ยืนยันการประมวลผลข้อมูล                                                                                                    |

รูปที่ 7 แสดงขั้นตอนการ Import ข้อมูลจากไฟล์ Excel เข้าสู่ระบบ

| άU                                                                                                    |                                                                                                    |                                                                                                    |                                                                                                    |                                                                                                    |
|----------------------------------------------------------------------------------------------------|----------------------------------------------------------------------------------------------------|----------------------------------------------------------------------------------------------------|----------------------------------------------------------------------------------------------------|----------------------------------------------------------------------------------------------------|
|                                                                                                    | เลขที่ใบขน                                                                                                    | วันที่ตามใบขน                                                                                                    | มลค่า รวมตามใบขน (บาท)                                                                                                    | หมายเหต                                                                                                 |
| 1                                                                                                    | AG2512581235                                                                                                    | 20170801                                                                                                    | 500000.00                                                                                                    | ทดสอบ                                                                                                   |
| 2                                                                                                    | AG2512581236                                                                                                    | 20170802                                                                                                    | 100000.00                                                                                                    | ทดสอบ                                                                                                   |
| 3                                                                                                    | AG2512581237                                                                                                    | 20170803                                                                                                    | 350000.00                                                                                                    | าดสอบ                                                                                                   |
| 4                                                                                                    | AG2512581238                                                                                                    | 20170804                                                                                                    | 1750000.00                                                                                                    | บดสอบ                                                                                                   |
| 5                                                                                                    | AG2512581239                                                                                                    | 20170805                                                                                                    | 370500.00                                                                                                    | ทดสอบ                                                                                                   |
| 6                                                                                                    | AG2512581240                                                                                                    | 20170806                                                                                                    | 100000.00                                                                                                    | าดสอบ                                                                                                   |
| 7                                                                                                    | AG2512581241                                                                                                    | 20170807                                                                                                    | 432100.00                                                                                                    | ทดสอบ                                                                                                   |
| 8                                                                                                    | AG2512581242                                                                                                    | 20170808                                                                                                    | 50000.00                                                                                                    | ทดสอบ                                                                                                   |
| 9                                                                                                    | AG2512581243                                                                                                    | 20170809                                                                                                    | 9807110.00                                                                                                    | ทดสอบ                                                                                                   |
| 10                                                                                                    | AG2512581244                                                                                                    | 20170810                                                                                                    | 100000.00                                                                                                    | กตสอบ                                                                                                   |
|                                                                                                    |                                                                                                    |                                                                                                    |                                                                                                    |                                                                                                    |
| งบุญาตเลขที่ : 9                                                                                       | 9-2-42-108527-2560                                                                                                    |                                                                                                    |                                                                                                    |                                                                                                    |
| อนุญาตเลขที่ · 9<br>วันที่ : 15-05-20<br>สำคัญ                                                         | 9-2-42-108527-2560<br>17                                                                                                    | - Suffernakura                                                                                                    | ບເສດີງ ຮາມຕາມປະເທດ (ດາກ)                                                                                                    | ытыка                                                                                                   |
| อนุญาตเลขที่ · s<br>วันที่ : 15-05-20<br>สำตับ                                                         | 3-2-42-108527-2560<br>117<br>เลยที่ในชน<br>4.52512251245                                                                                                    | วันที่ตามใงชน<br>20170811                                                                                                    | นูลค่า รวมตามใบชน (บาก)<br>                                                                                                    | нитика                                                                                                  |
| วบุญาตเลขที่ - 5<br>วันที่ : 15-05-20<br>ลำตับ<br>1<br>2                                               | 9-2-42-108527-2560<br>17<br>เลยที่ใบชน<br>AG5212581245<br>AG5212581245                                                                                                    | วันที่ตามใบชน<br>20170811<br>20170812                                                                                                    | มูลค่า รวมตามใบชน (บาท)<br>9807110.00<br>1750000000                                                                                                    | нитани<br>Голго<br>Голго                                                                                |
| วนุญาตเลขที่ - 9<br>วันที่ : 15-05-20<br>สำตับ<br>1<br>2<br>3                                          | 9-2-42-108527-2560<br>17<br>AG2512581245<br>AG2512581245<br>AG2512581247                                                                                                    | วันที่ตามใบชน<br>20170811<br>20170812<br>20170813                                                                                                | มูลค่า รวมตามใบชน (บาท)<br>9801/1000<br>17500000<br>350000.00                                                                                              | มมายเน<br>เคริกา<br>กดสืบ<br>เคริกา<br>เคริกา                                                           |
| วนุญาตเลขที่ · ร<br>วันที่ : 15-05-20<br>สำดับ<br>1<br>2<br>3<br>4                                     | 9-2-42-108527-2560<br>17<br>AG2512581245<br>AG2512581245<br>AG2512581246<br>AG2512581248                                                                                                 | Зийсныйыси<br>20170811<br>20170812<br>20170813<br>20170814                                                                                       | บูลค่า รวมตามใบชน (บาก)<br>980710.00<br>1750000.00<br>350000.00<br>17500000.00                                                                             | หมายเหตุ<br>บอลอม<br>กดสอม<br>ทางสอม<br>เติดอม                                                          |
| วนุญาตเลขที่ - 5<br>วันที่ : 15 05 20<br>สำตับ<br>1<br>2<br>3<br>4<br>5                                | 3-2-42-108527-2560<br>117<br>AG2512581245<br>AG2512581246<br>AG2512581247<br>AG2512581247<br>AG2512581249                                                                                | 3ufkrubbeu           20170811           20170812           20170813           20170814           20170815                                        | นูลค่ำ รวมตามใบชน (บาก)<br>980710.00<br>1750000.00<br>350000.00<br>17500000.00<br>370500.00                                                                | หมายเหตุ<br>ค.ดสอบ<br>ท.ดสอบ<br>ค.ดสอบ<br>ค.ดสอบ<br>ค.ดสอบ                                              |
| อนุญาตเลขที่ - 5<br>วันที่ : 15 - 05 - 20<br>สำเว็บ<br>1<br>2<br>3<br>4<br>5<br>6                      | 9-2-42-108527-2560<br>17<br>AG251281245<br>AG2512581245<br>AG2512581246<br>AG2512581247<br>AG2512581247<br>AG2512581249<br>AG2512581250                                                  | 3uficnulturu<br>20170811<br>20170812<br>20170813<br>20170814<br>20170816<br>20170816                                                             | ມູ່ສຄຳ รวมตามใบชน (ບາກ)<br>980710.000<br>17500.00.00<br>350000.00<br>17500.000<br>370500.00<br>100000.00                                                   | มุมมุยเนษ<br>กดสอง<br>นุธุธุภา<br>นุธุธุภา<br>นุธุธุภา<br>นุธุธุภา<br>นุธุธุภา                          |
| อนุญาตเลขที่ - 5<br>วันที่ : 15 05 20<br>สำดับ                                                         | 9-2-42-108527-2560<br>17<br>AG2512581245<br>AG2512581245<br>AG2512581246<br>AG2512581247<br>AG2512581249<br>AG2512581240<br>AG2512581250<br>AG2512581251                                 | Зийстийлен     20170811     20170813     20170813     20170814     20170015     20170816     20170817                                            | นูลก่า รวมตามใบชน (บาก)<br>980710.00<br>17500000.00<br>350000.00<br>1750000.00<br>377500.00<br>1000000.00<br>432100.00                                     | หมายเหตุ<br>ทดสอบ<br>ทดสอบ<br>ทดสอบ<br>ทดสอบ<br>ทดสอบ<br>ทดสอบ                                          |
| อบุญาตเลขที่ - 9<br>วันที่ : 15 05 20<br>1<br>1<br>2<br>3<br>4<br>5<br>6<br>7<br>8                     | 9-2-42-108527-2560<br>17<br>AG2512581245<br>AG2512581245<br>AG2512581247<br>AG2512581247<br>AG2512581249<br>AG2512581250<br>AG2512581252                                                 | 3urfcrustvou           20170811           20170813           20170814           20170816           20170816           20170818                   | <u>ยู่สทำ รวมตามใบชน (บาท)</u><br>980710.00<br>1750000.00<br>350000.00<br>17500000.00<br>379306.00<br>100000.00<br>432100.00<br>100000.00                  | มุมชาติม<br>บรุษยา<br>การ<br>การ<br>การ<br>การ<br>การ<br>การ<br>การ<br>การ<br>การ<br>กา                 |
| อนุญาตเลขที่ - 5<br>วันที่ : 15 OS 20<br>ลำเติม<br>1<br>2<br>3<br>4<br>5<br>5<br>6<br>7<br>7<br>8<br>9 | 3-2-42-108527-2560<br>17<br>AG2512581245<br>AG2512581246<br>AG2512581247<br>AG2512581247<br>AG2512581247<br>AG2512581249<br>AG2512581250<br>AG2512581251<br>AG2512581253                 | 3urfanuluou           20170811           20170813           20170813           20170816           20170816           20170818           20170819 | ບູສຄຳ รวมตามใบขน (ບາກ)<br>980710.00<br>1750000.00<br>350000.00<br>17500000.00<br>370500.00<br>100000.00<br>422100.00<br>1000000.00<br>980710.00            | มมชาน<br>บุธุษภา<br>บุธุษภา<br>บุธุษภา<br>บุธุษภา<br>บุธุษภา<br>บุธุษภา<br>บุธุษภา<br>บุธุษภา           |
| อนุญาตเลขที่ - 15 OS 20<br>สำตับ<br>1<br>2<br>3<br>4<br>5<br>                                          | 9-2-42-108527-2560<br>17<br>Ac2512581245<br>Ac2512581245<br>Ac2512581246<br>Ac2512581247<br>Ac2512501248<br>Ac2512501249<br>Ac2512581250<br>Ac2512581250<br>Ac2512581252<br>Ac2512581254 | 3uficrustucu<br>20170811<br>20170812<br>20170813<br>20170813<br>20170814<br>20170816<br>20170816<br>20170819<br>20170819<br>20170819<br>20170820 | uaih souchuluuu (um)<br>98070000<br>17500000.00<br>350000.00<br>1750000.00<br>377500.00<br>1000000.00<br>422100.00<br>1000000.00<br>980710.00<br>100000.00 | มุมมเตม<br>บุตุธุกา<br>บุตุธุกา<br>ทุตุธุกา<br>กุตุธุกา<br>บุตุธุกา<br>ทุตุธุกา<br>ทุตุธุกา<br>กุตุธุกา |

รูปที่ 8 แสดงตัวอย่างรายละเอียดข้อมูลหลังจากกดปุ่มยืนยันการประมวลผลข้อมูล

1.6 กดส่งข้อมูลให้กนอ.
 <sup>10</sup> สงทบอฟ กนอ.
 (ปุ่มบันทึกข้อมูลใช้กรณียังดำเนินการ
 จัดทำรายงานไม่เสร็จ สามารถแก้ไขข้อมูล หรือลบรายการได้)

 ประเภทใบอนุญาตนำของเข้า - นำของออกรายครั้ง IEAT-I-05, IEAT-I-06 และ IEAT-E-01 กรณีนำของออกรายครั้ง ซึ่งประกอบด้วยรายงานการนำของเข้า ตามใบอนุญาตนำของ เข้า จากต่างประเทศรายครั้ง (IEAT-I-05) รายงานการนำของเข้า ตามใบอนุญาตนำของเข้า จากภายในประเทศรายครั้ง (IEAT-I-06) และรายงานการนำของออก ประเภทรายครั้ง (IEAT-E-02-R02)

ซึ่งในการจัดทำรายงานมีขั้นตอนหลักในการใช้งานดังนี้

2.1 เลือกรายงานที่ต้องการ

2.2 กดปุ่มสร้างรายงาน

2.3 ใส่ข้อมูลผู้ติดต่อ เลือกเดือนที่ต้องการจัดทำรายงาน ดังรูปที่ 9

|                                                                                                    | <u>ب</u>                                                                                                    |                                                                                                    | sion a rinnaga                                                                                                    | Username                                   | admin_epp        |               |          |
|----------------------------------------------------------------------------------------------------|----------------------------------------------------------------------------------------------------|----------------------------------------------------------------------------------------------------|----------------------------------------------------------------------------------------------------|--------------------------------------------|------------------|---------------|----------|
|                                                                                                    |                                                                                                    | ແມລມມັຕີ - ວມຄອຍ                                                                                                    | ทางอิเล็กทรวมิกว่                                                                                                    | แปลงที่ดินเสขที่ :                         | aa,bb            |               |          |
|                                                                                                    | <b>)</b>                                                                                                    | อบอนุมน - อนุเษาเม                                                                                                    | nivolannsouna                                                                                                    | การเข้าใช้งานล่าสุดวันที่ .                | 25-08-2017 07    | 7.08.53 u. u. |          |
| F CITATEAUTHORIN IST                                                                                                    |                                                                                                    | ส่วนผู้ประกล                                                                                                    | อบการ                                                                                                    | 🔒 หน่าหลักของระบบ                          | 🗎 เปลี่ยนรหัสผ่า | u             |          |
| ansuseter                                                                                                    | ชน์ด้านภาษี > ราย                                                                                                    | งงานการนำของเข้า ตาม                                                                                                    | ใบอนุญาตนำของเข้า จาก                                                                                                    | ต่างประเทศรายครั้ง (IEAT-I-05)             | > เพิ่มข้อมูล    |               |          |
| ารายงาน                                                                                                    |                                                                                                    |                                                                                                    |                                                                                                    |                                            |                  |               |          |
| ัดทำรายงานการ                                                                                                    | น่าของเข้า ตามใบ                                                                                                    | อบุญาตนำของเข้า จา                                                                                                    | ากต่างประเทศรายครั้ง (                                                                                                    | (IEAT-I-05)                                |                  |               |          |
| อมูลมิตินุคคล                                                                                                    |                                                                                                    |                                                                                                    |                                                                                                    |                                            |                  |               |          |
| อ <b>บริษัท TH/EN</b> : บริเ                                                                                                    | ษัท เอ็บไอดี โปรเกรส เท                                                                                                    | คโนโลยี จำกัด / NIDPROTE                                                                                                    | ECH                                                                                                    |                                            |                  |               |          |
| ะเบียนพ หนือย์เลขที่ :                                                                                                    | 0105554023249                                                                                                    |                                                                                                    |                                                                                                    |                                            |                  |               |          |
| อยู : เลขท่ หมูก่ ซอย                                                                                                    | <b>ม ถนน ตำบล</b> สวนหลวง                                                                                                    | อำเภอ สวนหลวง จังหวัด ก                                                                                                    | กรุงเทพมหานคร <b>รห่สไปรษณ์ย</b> ั                                                                                                    | 50250                                      |                  |               |          |
| อมูลผู้ประกอบการ                                                                                                    |                                                                                                    |                                                                                                    |                                                                                                    |                                            |                  |               |          |
| อ <b>บริษัท TH/EN</b> : บริเ                                                                                                    | บัท เอ็บไอดี โปรเกรส เท                                                                                                    | คโนโลยี จำกัด / NIDPROTE                                                                                                    | CH .                                                                                                    |                                            |                  |               |          |
| ะเบียนผู้ประกอบอตส                                                                                                    | าหกรรมเลขที่ : 0.2(3)-5                                                                                                    | 6/2560-ญนน.                                                                                                    |                                                                                                    |                                            |                  |               |          |
| อยู่ไรงงาน : เลขที่ พ                                                                                                    | มีที่ ขอย ถบบ ตำบล เป                                                                                                    | -<br>อง <b>อำเภอ</b> เมือง จังหวัด สำ                                                                                                    | พน รศัสไปรชณีค์                                                                                                    |                                            |                  |               |          |
|                                                                                                    |                                                                                                    |                                                                                                    |                                                                                                    |                                            |                  |               |          |
| 200/0300000000000                                                                                                    | 2 5 0 202 00947 25                                                                                                    | 60 ออกเอกสารวับที่ 19.05                                                                                                    | 5 2560 ผมดอวณออสารวับที่                                                                                                    | 21 12 2565                                 |                  |               |          |
| สขทเบอนุญาตลาสุด                                                                                                    | 2-5-0-303-00947-25                                                                                                    | 60 <b>ออกเอกสารวันที่</b> 18-05                                                                                                    | 5-2560 <b>หมดอายุเอกสารวันที่</b>                                                                                                    | 31-12-2565                                 |                  |               |          |
| ลขทเบอมุญาตลาสุด<br>Isะคอบกิจการ ทดสอ<br>ลขทะเบียนอ้างอิงกรม                                                                                                    | 2-5-0-303-00947-25<br>pu1<br>Jiganns                                                                                                    | 60 <b>ออกเอกสารวันที่</b> 18-05                                                                                                    | 5-2560 หมดอายุเอกสารวันที่                                                                                                    | 31-12-2565                                 |                  |               |          |
| ระกอบกิจการ กดสอ<br>ระกอบกิจการ กดสอ<br>รขทะเปียนอ้างอิงกรม<br>55-555-0199-2<br>อนุลบุคลสวิดต่อประว                                                                                                    | 2-5-0-303-00947-25<br>201<br>2ganns<br>2560-example                                                                                                    | 60 ออกเอกสารวันที่ 18-05<br>มีด้านภาษีคากร                                                                                                    | 5-2560 หมดอายุเอกสารวันที่                                                                                                    | 31-12-2565                                 |                  |               |          |
| รขทะบอนุญาตลาสุด<br>เระกอบกิจการ noสอ<br>สขทะเบียนจ้างอิงกรม<br>55-555-0199-2<br>อมูตบุคคสติดต่อประช<br>เอกรายชื่อบุคคลที่ดีต                                                                                                    | 2-5-0-303-00947-25<br>วบ1<br>มีสุลกากร<br>1560-example<br>สามงาน น้านสิทธิประโยช<br>วนต่ะ : นาย กดสอบระบบ                                                                                                    | 60 ออกเอกสารวันที่ 18-05<br>น์ด้านภาษิยากร<br>J IEAT •                                                                                                    | 5-2560 หมดอายุเอกสารวันที่                                                                                                    | 31-12-2565                                 |                  |               |          |
| รขาแขอมุญาตลาสุด<br>ระกอบกิจการ ทดสอ<br>สขาะเปยนอ้างอิงกรม<br>55-555-0199-2<br>อมูสบุคเกสติตต่อประด<br>อมูสบุคเกสติตต่อประด<br>อ. หาวมสกุล:                                                                                                    | 2-5-0-303-00947-25<br>อบไ<br>มสุลกากร<br>1560-example<br>ทานงาน ด้านสิกธิประโยช<br>กลย์อ : นาย กดสอบระบท<br>นาย กดสอบร                                                                                                    | 60 <b>ออกเอกสารวันที่</b> 18-05<br>น์ด้านภาษิยากร<br>J IEAT -                                                                                              | 5-2560 หมดอายุเอกสารวันที่                                                                                                    | 31-12-2565                                 |                  |               |          |
| รขาเขอมุญาตสาสุด<br>ระกอบถึงการ กดสอ<br>55-555-0199-2<br>อมูดบุคทสติดต่อประส<br>รือกรายชื่อบุคคลที่ดีต<br>อ - นามสกุล:<br>กรศัพท์ 1 :                                                                                                    | 2-5-0-303-00947-25<br>อบ<br>มีสุลาากร<br>1560-example<br>ทามงาน ด้านสิทธิประโยช<br>กล์ต่ะ : นาย กดสอบระบบ<br>นาย กดสอบระบบ<br>นาย กดสอบระบบ                                                                                                    | 60 ออกเอกสารวันที่ 18-05<br>น์ด้านภาษีอากร<br>ม IEAT •<br>เมน IEAT                                                                                         | 5-2560 หมดอายุเอกสารวันที่<br>เบษร์ต่อ : 101                                                                                                    | 31-12-2565                                 |                  |               |          |
| รขาเขอมุญาตลาสุด<br>ระกอบกิจการ กดสอ<br>55-555-0199-2<br>อบูสบุคทสติดต่อประส<br>โอกรายชื่อบุลคลที่ดีต<br>อ - นามสกุล:<br>กรศัพท์ 1 :<br>กรศัพท์ 1 :<br>กรศัพท์ 1 :                                                                                                    | 2-5-0-303-00947-25<br>อบ<br>มสุลาาทร<br>1560-example<br>11นบาน ด้านสิทธิประโยช<br>กละ่อ : นาย กดสอบระมา<br>นาย กดสอบระมา<br>นาย กดสอบระมา                                                                                                    | 60 <b>ออกเอกสารวันที่</b> 18-05<br>นี้ต้านภาษียากร<br>ม IEAT -                                                                                             | 5-2560 หมดอายุเอกสารวันที่<br>เบอร์ต่อ : 101<br>เบอร์ต่อ :                                                                                                    | 31-12-2565                                 |                  |               |          |
| สขทเขอมุญาตลาสุด<br>ระกอบกิจการ กดสอ<br>55-555-0199-2<br>อมูสบุคทสติดต่อประด<br>เอกรายขึ้อบุคคสที่ดีต<br>อ - นามสกุล:<br>เรศัพท์ 1 :<br>เรศัพท์ 1 :<br>เรศัพท์ 3 :<br>เรศัพท์ 3 :                                                                                                    | 2-5-0-303-00947-25<br>อบ1<br>มศุลกาทร<br>1560-example<br>กามบาน ด้านสิทธิประโยช<br>กามบาน ด้านสิทธิประโยช<br>กามบาน ด้านสิทธิประโยช<br>เมษ กดสอบระบบ<br>นาย กดสอบระบบ<br>ดวย22222222                                                                                                    | 60 <b>ออกเอกสารวันที่</b> 18-05<br>น์ด้านภาษิยากร<br>ม TEAT •<br>เวบ IEAT                                                                                  | ร-2560 หมดอายุเอกสารวันที่<br>เบอร์ต่อ : 101<br>เบอร์ต่อ :<br>เบอร์ต่อ :                                                                                                    | 31-12-2565                                 |                  |               |          |
| สขทเขอมุญาตลาสุด<br>ระกอบกิจการ กดสอ<br>55-555-0199-2<br>อมูสบุคทสติดต่อประจ<br>เอกรายชื่อบุคคสที่ดีต<br>อ - นามสกุล<br>เรสัพท์ 1 :<br>เรสัพท์ 1 :<br>เรสัพท์ 3 :<br>เรสัพท์ 4 :<br>เรสัพท์ 4 :<br>เรสาะ :<br>เรสาะ :                                                                                                    | 2-5-0-303-00947-25<br>อง1<br>มสุลาากร<br>1560-example<br>กานงาน ด้านสิกธิประโยช<br>กลย์อ : (นาย กดสอบระบบ<br>เมย กดสอบระบบ<br>ดอดออออออ                                                                                                    | 60 <b>ออกเอกสารวันที่</b> 18-05<br>นี้ด้านภาษิยากร<br>J IEAT -                                                                                             | เบอร์ต่อ : 101<br>เบอร์ต่อ : 101<br>เบอร์ต่อ :<br>เบอร์ต่อ :<br>เบอร์ต่อ :<br>เบอร์ต่อ :<br>เบอร์ต่อ :<br>เบอร์ต่อ :<br>เบอร์ต่อ :                                                                                                    | 31-12-2565                                 |                  |               |          |
| รขทเบอนุญาตลาสุด<br>ระกอบกิจการ กดสอ<br>555-555-0199-2<br>อบูสบุคเหติไตต่อประc<br>เอกรายชื่อบุคคตที่ดีต<br>อ - นามสกุล<br>เรศัพท์ 1 :<br>เรศัพท์ 3 :<br>เรศัพท์ 3 :<br>เรศัพท์ 3 :<br>เรศัพท์ 4 :<br>เรศัพท์ 4 :<br>เรศัพท์ 5 :<br>เรศัพท์ 5 :<br>เรศัพท์ 5 :<br>เรศัพท์ 5 :<br>เรศัพท์ 5 :<br>เรศัพท์ 5 :<br>เรศัพท์ 5 :<br>เรศัพท์ 5 :<br>เรศัพท์ 5 :<br>เรศัพท์ 5 :                                                                                                    | 2-5-0-303-00947-25<br>อบไ<br>มีสุลากร<br>1560-example<br>กามงาน ด้านลึกธิประโชช<br>กลต่อ : แทย กดสอบระบบ<br>นาย กดสอบระบบ<br>ดรรรรรรร<br>ดรรรรรรรร                                                                                                    | 60 <b>ออกเอกสารวันที่</b> 18-05<br>น์ด้านมาเชียากร<br>J TEAT •<br>SUU TEAT                                                                                 | าบอร์ต่อ : 101<br>เบอร์ต่อ : 101<br>เบอร์ต่อ :<br>เบอร์ต่อ :<br>เบอร์ต่อ :<br>เบอร์ต่อ :<br>เบอร์ต่อ :<br>เบอร์ต่อ :<br>เบอร์ต่อ :<br>เบอร์ต่อ :                                                                                                    | 31-12-2565                                 |                  |               |          |
| รขทเบอนุญาตลาสุด<br>ระกอบกิจการ กดสอ<br>55-555-0199-2<br>อบูสบุคเกตติตต่อประด<br>โอกรายชื่อบุคคตที่ดีต<br>อ - นามสกุล:<br>เรศัพท์ 1 :<br>เรศัพท์ 3 :<br>เรศัพท์ 3 :<br>เรศัพท์ 3 :<br>เรศัพท์ 4 :<br>เรศัพท์ 5 :<br>เรศัพท์ 5 :<br>เรศัพท์ 5 :<br>เรศัพท์ 5 :<br>เรศัพท์ 5 :<br>เรศัพท์ 5 :                                                                                                    | 2-5-0-303-00947-25<br>อง1<br>มีสุลากร<br>1560-example<br>กามงาน ด้านลึกธิประโชช<br>กระช่อ : นาย กดสอบระบบ<br>นาย กดสอบระบบ<br>นาย กดสอบระบบ<br>0859999999                                                                                                    | 60 <b>ออกเอกสารวันที่</b> 18-05<br>น์ด้านมาเชียากร<br>J IEAT •<br>SUU IEAT                                                                                 | ร-2560 หมดอายุเอกสารวันที่<br>เบอร์ต่อ : 101<br>เบอร์ต่อ :<br>เบอร์ต่อ :<br>เบอร์ต่อ :<br>เบอร์ต่อ :<br>เบอร์ต่อ :<br>เบอร์ต่อ :<br>เบอร์ต่อ :                                                                                                    | 31-12-2565                                 |                  |               |          |
| รขาแของุญาตลาสุด<br>ระกอบกิจการ กดสอ<br>55-555-0199-2<br>อบูสบุคเคตติดต่อประด<br>รอกรายชื่อบุคคตที่ดีต<br>อ - นามสกุล<br>เรศัพท์ 1 :<br>เรศัพท์ 3 :<br>เรศัพท์ 3 :<br>เรศัพท์ 3 :<br>เรศัพท์ 3 :<br>เรศัพท์ 4 :<br>เรศัพท์ 5 :<br>เรศัพท์ 5 :<br>เรศัพท์ 5 :<br>เรศัพท์ 5 :<br>เรศัพท์ 5 :<br>เรศัพท์ 5 :<br>เรศัพท์ 5 :<br>เรศัพท์ 5 :                                                                                                    | 2-5-0-303-00947-25<br>อบ1<br><b>Jganns</b><br><b>1560-example</b><br><b>ทาบงาม ด้านสิทธิประโชต</b><br><b>กระยะ</b><br>นาย กดสอบระบา<br>นาย กดสอบระบา<br>อระวะวะวะวะ<br>0859999999                                                                                                    | 60 <b>ออกเอกสารวันที่</b> 18-05<br>น์ต้านมาเชือากร<br>J IEAT -<br>SUU IEAT                                                                                 | -2560 หมดอายุเอกสารวันที่<br>เบอร์ต่อ : 101<br>เบอร์ต่อ :<br>เบอร์ต่อ :<br>เบอร์ต่อ :<br>เบอร์ต่อ :<br>เบอร์ต่อ :<br>รัยมล์ :                                                                                                    | 31-12-2565                                 |                  |               |          |
| รขทเบองุญาตลาสุด<br>ระกอบทิงการ กดสอ<br>55-555-0199-2<br>อบูสบุคเคตติดต่อประด<br>รอกรายชื่อบุคคตที่ดีด<br>อ - นามสกุล<br>เรศัพท์ 1 :<br>เรศัพท์ 1 :<br>เรศัพท์ 3 :<br>เรศัพท์ 3 :<br>เรศัพท์ 3 :<br>เรศัพท์ 3 :<br>เรศัพท์ 3 :<br>เรศัพท์ 5 :<br>เรศัพท์ 5 :<br>เรศ 5 :<br>เรศ 5                                                                                                    | 2-5-0-303-00947-25<br>อบไ<br>มีสุสาการ<br>1560-example<br>ทาบงาน ด้านสิทธิประโชต<br>วิธีชื่อ: เมาย กดสอบระบา<br>เมาย กดสอบระบา<br>เมาย กดสอบระบา<br>เมาย กดสอบระบา<br>เมาย กดสอบระบา<br>อระส่งรายงานเหกิญ สำนุ                                                                                                    | 60 ออกเอกสารวันที่ 18-05<br>น์ต้านมาเชื่อเกร<br>J IEAT -<br>SUU IEAT                                                                                       | ร-2560 หมดอายุเอกสารวันที่<br>เบอร์ต่อ : 101<br>เบอร์ต่อ :<br>เบอร์ต่อ :<br>เบอร์ต่อ :<br>เบอร์ต่อ :<br>รัมน์ส์ :                                                                                                    | 31-12-2565                                 |                  |               |          |
| รขาแของุญาตลาสุด<br>ระกอบทิงการ กดสอ<br>55-555-0199-2<br>อบูลบุคเคตติดต่อประด<br>อ่า นามสกุล<br>เรคัพท์ 1 :<br>เรศัพท์ 2 :<br>เรศัพท์ 3 :<br>เรศัพท์ 3 :<br>เรศัพท์ 3 :<br>เรศัพท์ 4 :<br>เรศัพท์ 4 :<br>เรศัพท์ 5 :<br>เรศัพท์ 5 :<br>เรศ 5 :<br>เรศ 5 :<br>เรศ<br>5 :<br>เรศ 5 :<br>เรศ                                                                                               | 2-5-0-303-00947-25<br>อบไ<br>มีสุสาการ<br>1560-example<br>ทานงาน ด้านสิทธิประโชต<br>วิธีชื่อ : นาย กดสอบระบา<br>นาย กดสอบระบา<br>นาย กดสอบระบา<br>ดรรร999999<br>จะส่งรายงานเหิกบ สำนั                                                                                                    | 60 ออกเอกสารวันที่ 18-05<br>น์ต้านมาเดียากร<br>J IEAT •<br>เวบบ IEAT                                                                                       | ร-2560 หมดอายุเอกสารวันที่<br>เบอร์ต่อ : 101<br>เบอร์ต่อ :<br>เบอร์ต่อ :<br>เบอร์ต่อ :<br>เบอร์ต่อ :<br>รัมมีเห็งประเทศเทย ▼                                                                                                    | 31-12-2565                                 |                  |               |          |
| รขาแของุญาตลาสุด<br>ระกอบทิงการ กดสอ<br>เรราะ555-0199-2<br>อบูสบุคเคตติดต่อประด<br>รักรายชื่อบุคคตที่ดีต<br>อ - นามสกุล:<br>เรศัพท์ 1 :<br>เรศัพท์ 1 :<br>เรศัพท์ 3 :<br>เรศัพท์ 3 :<br>เรศัพท์ 3 :<br>เรศัพท์ 3 :<br>เรศัพท์ 3 :<br>เรศัพท์ 5 :<br>เรศัพท์ 5 :<br>เรศัพท์ 5 :<br>เรศัพท์ 5 :<br>เรศัพท์ 5 :<br>เรศัพท์ 5 :<br>เรศัพท์ 5 :<br>เรศัพท์ 5 :<br>เรศัพท์ 5 :<br>เรศัพท์ 5 :<br>เรศัพท์ 5 :<br>เรศัพท์ 5 :<br>เรศัพท์ 5 :<br>เรศัพท์ 5 :<br>เรศัพท์ 5 :<br>เรศัพท์ 5 :<br>เรศัพท์ 5 :<br>เรศัพท์ 5 :<br>เรศัพท์<br>เรศัพท์<br>เรศ<br>เรศัพท์<br>เรศ<br>เรศ<br>เรศัพท์<br>เรศ<br>เรศ<br>เรศ<br>เรศ<br>เรศ<br>เรศ<br>เรศ<br>เรศ                                                                                                    | 2-5-0-303-00947-25<br>ระบ<br>รรรรรรรรรรรรรรรรรรรรรรรรรรรรรรรรรร                                                                                                    | 60 ออกเอกสารวันที่ 18-05<br>น์ต้านมาเดียากร<br>J IEAT •<br>เวบบ IEAT                                                                                       | เบอร์ต่อ : 101<br>เบอร์ต่อ : 101<br>เบอร์ต่อ :<br>เบอร์ต่อ :<br>เบอร์ต่อ :<br>เบอร์ต่อ :<br>รัมม์เห็งประเทศเทย ▼                                                                                                    | 31-12-2565                                 |                  |               |          |
| ระกอบกิจการ กดสอ<br>ระกอบกิจการ กดสอ<br>555–555–0199–2<br>อมูตบุคทดติดต่อประด<br>ร่อกรายชื่อบุคคดที่ดีด<br>อ - นามสกุล<br>เรลิพัทที 1<br>เรลิพัทที 2<br>เรลิพัทที 2<br>เรลิพัทที 2<br>เรลิพัทที 3<br>เรลิพัทที 4<br>เรลาร :<br>เรลิพัทที 2<br>เรลิพัทที 2<br>เรลิพัทที 4<br>เรลาร :<br>เรลิพัทที 2<br>เรลาร :<br>เรลิพัทที 2<br>เรลาร :<br>เรลาร :<br>เ | 2-5-0-303-00947-25<br>ระบ<br><b>Jganns</b><br><b>1560-example</b><br><b>ทบงาน ด้านสิทธิประโชย</b><br><b>นาย กดสอบระบบ</b><br>นาย กดสอบระบบ<br>นาย กดสอบระบบ<br>นาย กดสอบระบบ<br>ดรรรรรรรร<br>ดรรรรรรรรรรรรรรรรรรรรรรรร                                                                                                    | 60 ออกเอกสารวันที่ 18-05<br>น์ต้านมาเซียากร<br>J IEAT •<br>เวบบ IEAT                                                                                       | ร-2560 หมดอายุเอกสารวันที่<br>เบอร์ต่อ : 101<br>เบอร์ต่อ :<br>เบอร์ต่อ :<br>เบอร์ต่อ :<br>รรมแห่งบระเทศเทย ↓                                                                                                    | 31-12-2565                                 |                  |               |          |
| ระกอบถึงการ กดสอ<br>ระกอบถึงการ กดสอ<br>555-555-0199-2<br>อบูลบุคทดติดต่อประด<br>ร่อกรายชื่อบุคคดที่ดีต<br>อ - นามสกุล<br>เรลิพที่ 1 :<br>เรลิพที่ 2 :<br>เรลิพที่ 2 :<br>เรลิพที่ 3 :<br>เรลิพที่ 4 :<br>เรลิพที่ 4 :<br>เรลิพที่ 4 :<br>เรลิพที่ 5 :<br>เรลิพที่ 5 :<br>เรลิพที่ 5 :<br>เรลิพที่ 5 :<br>เรลิพที่ 5 :<br>เรลิพที่ 5 :<br>เรลิพที่ 6 :<br>เรลิพที่ 6 :<br>เรลิพที่ 7 :<br>เรลิพที่ 7 :<br>เรลิพที่ 6 :<br>เรลิพที่ 7 :<br>เรลิพที่ 7 :<br>เรลิ                                                                                                    | 2-5-0-303-00947-25<br>อบ1<br>มศุลกาทร<br>1560-example<br>กามงาน ด้างสิทธิประโยช<br>กามงาน ด้างสิทธิประโยช<br>กามงาน ด้างสิทธิประโยช<br>กามชาก ดสอบระบุ<br>เมาย กดสอบระบุ<br>เมาย กิจาง<br>เมาย การ                                                                                                    | 60 ออกเอกสารวันที่ 18-05<br>น์ด้านภาษ์อากร<br>ม IEAT •<br>เวบบ IEAT                                                                                        | ร-2560 หมดอายุเอกสารวันที่<br>เบอร์ต่อ :<br>เบอร์ต่อ :<br>เบอร์ต่อ :<br>เบอร์ต่อ :<br>เบอร์ต่อ :<br>รรมแห่งบระเทศเทย ♥                                                                                                    | 31-12-2565                                 |                  |               |          |
| รขทะของทุ้งๆาดลาสุด<br>ระกองกิงการ กดสอ<br>รชาตะเบียนอ้างอิงกรม<br>55-555-0199-2<br>อมูสบุคทลติดต่อประด<br>มอกรายขึ้อมุลคลที่ดีต่<br>อ - นามสกุล:<br>เรสัพท์ 1 :<br>เรสัพท์ 1 :<br>เรสัพท์ 1 :<br>เรสัพท์ 1 :<br>เรสัพท์ 1 :<br>เรสัพท์ 1 :<br>เรสัพท์ 1 :<br>เรสัพท์ 1 :<br>เรสัพท์ 1 :<br>เรสัพท์ 1 :<br>เรสัพท์ 1 :<br>เรสัพท์ 1 :<br>เรสัพท์ 2 :<br>เรสัพท์ 1 :<br>เรสัพท์ 3 :<br>เรสัพท์ 1 :<br>เรสัพท์ 3 :<br>เรสัพท์ 3 :<br>เรสัพท์ 3 :<br>เรสัพท์ 3 :<br>เรสัพท์ 3 :<br>เรสัพท์ 5 :<br>เรสัพท์ 5 :<br>เรสีพท์ 5 :<br>เรสัพท์ 5 :<br>เรสีพท์ 5 :<br>เรสีพที 5 :<br>เรสีพที 5 :<br>เรสีพที 5 :<br>เรสีพที 5 :<br>เรสีพที 5 :<br>เรสีพที 5 :<br>เรสีพที 5 :<br>เรสีพที 5 :<br>เรสีพที 5 :<br>เรสีพที 5 :<br>เรสีพที 5 :<br>เรสีพที 5 :<br>เรสีพที 5 :<br>เรสีพที 5 :<br>เรสีพที 5 :<br>เรสีพที 5 :<br>เรสีพที 5 :<br>เรสีพที 5 :<br>เรสีพที 5 :                                                                                                    | <ul> <li>2-5-0-303-00947-25</li> <li>วงป</li> <li>มสุลาการ</li> <li>1560-example</li> <li>ทาบงาน ด้านสิทธิประโยง</li> <li>เกษ กดสอบระบบ</li> <li>เกษ กดสอบระบบ</li> </ul>                                                                                                    | 60 ออกเอกสารวันที่ 18-05<br>น์ด้านภาษิยากร<br>J IEAT -<br>SUU IEAT<br>อ้อ<br>กงานเหญ่การบคมอุตสาหกร<br>อ้อ                                                 | าบอร์ต่อ : 101<br>าบอร์ต่อ : 101<br>าบอร์ต่อ :<br>าบอร์ต่อ :<br>าบอร์ต่อ :<br>าบอร์ต่อ :<br>าบอร์ต่อ :<br>รรมแห่งบระเทศเทย ↓                                                                                                    | 31-12-2565                                 | เลขที่ณะน        | วันที่ตามงงชน | нланко   |
| ระกอบกิจการ กดสอ<br>ระกอบกิจการ กดสอ<br>55–555–0199–2<br>อมูสบุคทสติตต่อประด<br>ร่อกรายชื่อบุคคลที่ดิด<br>อ - นามสกุล<br>เรลิพที่ 1 :<br>เรลิพที่ 2 :<br>เรลิพที่ 3 :<br>เรลิพที่ 3 :<br>เรลิพที่ 3 :<br>เรลิพที่ 3 :<br>เรลิพที่ 3 :<br>เรลิพที่ 3 :<br>เรลิพที่ 4 :<br>เรลา :<br>เรลิพที่ 4 :<br>เรลา :<br>เรลิพที่ 5 :<br>เรลิพที่ 5 :<br>เรลิพที่ 5 :<br>เรลิพที่ 4 :<br>เรลา :<br>เรลิพที่ 5 :<br>เรลิพที่ 5 :<br>เรลิพที่ 5 :<br>เรลิพที่ 4 :<br>เรลา :<br>เรลิพที่ 5 :<br>เรลิพที่ 5 :<br>เรลา :<br>เรลา :<br>เรลิพที่ 4 :<br>เรลา :<br>เรลา :<br>:<br>:<br>:<br>:<br>:                                                                                                    | 2-5-0-303-00947-25<br>ระบ<br>มีสุสาการ<br>5560-example<br>รายงาย ด้านสิทธิประโชช<br>เกม กิดสอบระบ<br>เกม กิดสอบระบ<br>เกม กิดสอบระบ<br>ดรรว999999<br>ระสงรายงานเติกบ สำน<br>สิกม<br>ระสงรายงานเติกบ สำน<br>เลือา คลิกดูรายละเลื<br>กิณพื่อวัดกำรายงาม<br>วันที่ออก<br>ในอนุญกิต                                                                                                    | 60 ออกเอกสารวันที่ 18-05<br>น์ด้านภาษิยากร<br>J IEAT •<br>เรษบ IEAT<br>อ้านวนรายการ<br>ในปังอนุณาต                                                         | เบอร์ต่อ : 101<br>เบอร์ต่อ : 101<br>เบอร์ต่อ :<br>เบอร์ต่อ :<br>เบอร์ต่อ :<br>รรมแห่งบระเทศเทย マ<br>รรมแห่งบระเทศเทย マ                                                                                                    | n) (                                       | เลขที่เบขน       | บเท่ตามใบขน   | หบายเหตุ |
| ระกอบกิจการ กดสอ<br>ระกอบกิจการ กดสอ<br>55–555–0199–2<br>อบูตบุคทตติตต่อประด<br>ร่อกรายชื่อบุคคตที่ดีด<br>อ - นามสกุล<br>เรลิพัท 1 -<br>เรลิพัท 1 -<br>เรลิพัท 2 -<br>เรลิพัท 3 -<br>เรลิพัท 3 -<br>เรลิพัท 4 -<br>เรลิพัท 3 -<br>เรลิพัท 3 -<br>เรลิพัท 4 -<br>เรลิพัท 3 -<br>เรลิพัท 3 -<br>เรลิพัท 4 -<br>เรลิพัท 4 -<br>เรลิพัท 4 -<br>เรลิพัท 3 -<br>เรลิพัท 3 -<br>เรลิพัท 3 -<br>เรลิพัท 3 -<br>เรลิพัท 4 -<br>เรลิพัท 4 -<br>เกลิพัท 4 -<br>เกลิพัท 4 -<br>เกลิพัท 4 -<br>เกลิพัท 4 -<br>เกลิพัท 4 -<br>เกลิพัท 4 -<br>เกลิพัท 4 -<br>เกลิพัท 4                                                                                                    | 2-5-0-303-00947-25<br>ระบ<br>มีสุสาการ<br>1560-example<br>1560-example<br>1560-example<br>1560-example<br>1560-example<br>1560-example<br>160 เกม กินสิน<br>160 - คลักดูรายละเข<br>160 - คลักดูรายละเข<br>160 - คลักดูรายละเข<br>160 - คลักดูรายละเข<br>160 - คลักดูรายละเข<br>160 - คลักดูรายละเข<br>160 - คลักดูรายละเข                                                                                                    | 60 ออกเอกสารวันที่ 18-05<br>น์ด้านภาษิอากร<br>J IEAT -<br>เรบบ IEAT<br>เรบบ IEAT                                                                           | เบอร์ต่อ : 101<br>เบอร์ต่อ : 101<br>เบอร์ต่อ :<br>เบอร์ต่อ :<br>เบอร์ต่อ :<br>เบอร์ต่อ :<br>รรมแห่งมระเทศเทย マ<br>รรมแห่งมระเทศเทย マ                                                                                                    | n) ( й//////////////////////////////////// | เลขที่เบขน       | บมที่ตามใบขน  | нлянд    |
| เขทเปองุญาตลาสุด<br>ระกองกิจการ ทดสอ<br>ร55–555–0199–2<br>อมูสบุคทสติดต่อประด<br>อมูสบุคทสติดต่อประด<br>อมูสบุคทสติดต่อประด<br>อมูสบุคทสติดต่อประด<br>อมูสบุคทสติดต่อประด<br>อมูสบุคทสติดต่อประด<br>อมูสบุคทสติดต่อประด<br>เริงสังหาวี 1<br>เริงสังหาวี 1<br>เริงสังหาวี 1<br>เริงสังหาวี 1<br>เริงสังหาวี 1<br>เริงสังหาวี 1<br>เริงสังหาวี 1<br>เริงสังหาวี 1<br>เริงสังหาวี 1<br>เริงสังหาวี 1<br>เริงสังหาวี 1<br>เริงสังหาวี 1<br>เริงสังหาวี<br>เริงสังหาวี<br>เริงสุงหาวี<br>เลิงสุงหาวี<br>เองบุญาต                                                                                                    | <ul> <li>2-5-0-303-00947-25</li> <li>มศุสภาทร</li> <li>1560-example</li> <li>เกษยาน ด้านสึกธิประโชช</li> <li>เกษยาดสอบระบท</li> <li>เกษยาดสอบระบท</li> </ul>                                                                                                    | 60 ออกเอกสารวันที่ 18-05<br>น์ต้านภาษิอากร<br>J IEAT -<br>เรษบ IEAT<br>อ<br>กงานแหญ่การมคมอุตสาหกะ<br>เรษด<br>รับบวนรายการ<br>รับบวนรายการ<br>รับบันอนุญญต | เบอร์ต่อ : 101<br>เบอร์ต่อ : 101<br>เบอร์ต่อ :<br>เบอร์ต่อ :<br>เบอร์ต่อ :<br>เบอร์ต่อ :<br>รรมแห่งมระเทศเทย マ<br>รรมแห่งมระเทศเทย マ                                                                                                    | n) (ÜİİNUWSINTS                            | เลขท์บงชน        | วนที่ตามใบขน  | нллагиф  |
| รขาแขอมุญาตลาสุด<br>ระกอบกิจการ กดสอ<br>ร55–555–0199–2<br>อมูลบุคาคสติดต่อประส<br>อ่ากรายชื่อบุคคลที่ดิด<br>อ - นามสกุล<br>เราสงที่ที่ 1<br>เราสงที่ที่ 2<br>เราสงที่ที่ 2<br>เราสงที่ที่ 2<br>เราสงที่ที่ 2<br>เราสงที่ที่ 3<br>เราสงที่ 4<br>เราสงที่ 1<br>เราสงที่ 4<br>เราสงที่ 4<br>เราสาชที่ 4<br>เราสงที่ 4<br>เราสงที่ 4<br>เกาสงที่ 4<br>เราสงที่ 4<br>เราสงที่ 4<br>เราสงที่ 4<br>เราสงที่ 4<br>เราสงที                                                                                                    | 2-5-0-303-00947-25<br>ระบ<br>มีสุสาการ<br>1560-example<br>กามงาน ด้านสิทธิประโยช<br>กามงาน ด้านสิทธิประโยช<br>เกม กอสองระบ<br>เกม กอสองระบ<br>เก | 60 ออกเอกสารวันที่ 18-05<br>น์ต้านภาษีอากร<br>ม IEAT •<br>แบบ IEAT<br>ขึ้ยด<br>จำนวมรายการ<br>ในในอนุญญต                                                   | ร-2560 หมดอายุเอกสารวันที่<br>เบอร์ต่อ : 101<br>เบอร์ต่อ :<br>เบอร์ต่อ : | n) <u>töiriuwsims</u>                      | เลขทัณะบ         | วันที่ตามใบขน | килагий  |

รูปที่ 9 แสดงหน้าจอ ใส่ข้อมูลผู้ติดต่อ เลือกเดือนที่ต้องการจัดทำรายงาน

2.4 ใส่ข้อมูลเลขที่ใบขน, ใบอนุญาต ใช้หรือไม่ใช้, ใส่ข้อมูลวันที่ตามใบขน ตัวอย่างการกรอก
 ข้อมูลดังรูปที่ 10

| ม้าพเจ้ามีความประสงค์จะ<br>รายงานประจำเดือน<br>สิงหาคม → 255<br>แสดงรายการใบอนุญาต | ส่งรายงานให้กับ<br>9 👻 คลิกดูรา<br>วเพื่อจัดทำรายง | สำนักงานให<br>ยละเอียด<br><b>าน</b> | หม่การนิคมอุตสาห                                         | กรรมแห่งประ        | ะเทศไทย 🔻           |                                           |                                                                                           |
|------------------------------------------------------------------------------------|----------------------------------------------------|-------------------------------------|----------------------------------------------------------|--------------------|---------------------|-------------------------------------------|-------------------------------------------------------------------------------------------|
| เลขที่<br>ใบอนุญาต                                                                 | วันที่ออก<br>ใบอนุญาต                              | จำนวน<br>รายการ<br>ในใบ<br>อนุญาต   | มูลค่า<br>ตามใบ<br>อนุญาต(บาท)                           | ใช้ผ่าน<br>พิธีการ | เลขที่ใบขน          | วันที่ตามใบขน                             | ниления                                                                                   |
| 2-2-44-10403-2559                                                                  | 04/08/2559                                         | 16<br>(1                            | 2,015,200.47<br>ກາກໄນ່ໄດ້ນຳໄປໃຫ້<br>ເຈຼດກາເລືອກເປັນໃນໃນ້ | 18 ·               | ไล่ข้อมูลเลขที่ใบบน | 04/08/2559<br>ใส่ข้อมูลอันที่ ตามใบ<br>ขน | กตปุ่มส่งกำบอาทักนอ.<br>กรณิพร้อมส่งรายงาน<br>ทากยังกำไม่เสร็จ 1ทักด<br>ปุ่มบันทึก1ชีก่อน |
| <b>ม</b> ียกเลิก                                                                   | และกลับสู่หน้าหลั                                  | ัก                                  |                                                          | 2ส้างข้อ           | uųa –               | – อบันทึกการกรอกข้อมูล                    | อาสีงคำขอให้ กนอ.                                                                         |

รูปที่ 10 แสดงการกรอกข้อมูลรายละเอียดตามรายการใบอนุญาต

2.5 กดส่งข้อมูลให้กนอ.
 อ สงศันยุศิกษอ
 (ปุ่มบันทึกข้อมูลใช้กรณียังดำเนินการ
 จัดทำรายงานไม่เสร็จ สามารถแก้ไขข้อมูล หรือลบรายการได้)

- ประเภทนำของออกชั่วคราว IEAT-E-01 กรณีนำของออกชั่วคราว ประกอบไปด้วยรายงาน การนำของออก วัตถุประสงค์ เพื่อการอื่นเป็นการชั่วคราวและการนำกลับ (IEAT-E-02-R03) ซึ่งในการจัดทำรายงานมีขั้นตอนหลักในการใช้งานดังนี้
  - 3.1 เลือกรายงานที่ต้องการ
  - 3.2 กดปุ่มสร้างรายงาน
  - 3.3 ใส่ข้อมูลผู้ติดต่อ ค้นหาใบอนุญาตที่ต้องการจัดทำรายงาน ดังรูปที่ 11

| เป็นสายไป         เป็นสายไป        เป็นสายไป         เป็นสายไป <t< th=""><th>and Thu 2200 to State</th><th></th><th>ชื่อผู้ประกอบการ :</th><th>บริษัท เอ็นไอดี โปรเกรส เทคโนโลยี จำกัด</th></t<> | and Thu 2200 to State |                                     | ชื่อผู้ประกอบการ :          | บริษัท เอ็นไอดี โปรเกรส เทคโนโลยี จำกัด |
|----------------------------------------------------------------------------------------------------|-----------------------|-------------------------------------|-----------------------------|-----------------------------------------|
| ระบบอนุมัติ - อนุญาตุภาญาออิเล็กทรอนิกส์<br>ส่วนให้ประกอบการ                                                                                                    |                       | C-LL e-bermission & buyiede         | Username                    | admin_epp                               |
|                                                                                                    |                       | ระแบอมมัติ - อมการทรงอิเล็กทรอบิกส์ | แปลงที่ดินเลขที่ :          | aa,bb                                   |
| douvius:noums                                                                                                    |                       | ระบบอนุ่มน อนุเซเนทเบอนกาล          | การเข้าใช้งานล่าสุดวันที่ . | 25-08-2017 07.08.53 u. u.               |
|                                                                                                    | RE CONTRACTORING THE  | ส่วนผู้ประกอบการ                    | 🔒 หน่าหลักของระบบ           | 🗎 เปลี่ยนรศัสพ่าน 🙂 ออกจากระบบ          |

| สิทธิประโยชน์ด้านภาษี > | จัดทำรายงานการนำของออก วัตถุประสงค์ เพื่อการอื่นเป็นการชั่วคราวและการนำกลับ (IEAT-E-O2-RO3) > | เพิ่มข้อมูล |
|-------------------------|-----------------------------------------------------------------------------------------------|-------------|
|-------------------------|-----------------------------------------------------------------------------------------------|-------------|

## จัดทำรายงาเ

| <b>่อมูลนิติบุ</b> ศ                                                                                  | AAA                                                                                                    |                                                                                                    |                                                  |                            |                       |                  |
|----------------------------------------------------------------------------------------------------|----------------------------------------------------------------------------------------------------|----------------------------------------------------------------------------------------------------|--------------------------------------------------|----------------------------|-----------------------|------------------|
| อบริษัท Tl                                                                                            | H/EN : บริษัท เอ็นไอดี 1                                                                                                    | ปรเกรส เทคโนโลยี จำกั                                                                                       | a / NIDPROTECH                                   |                            |                       |                  |
| าะเบียนพาส                                                                                            | ณิชย์เลขที่ : 01055540                                                                                                    | 23249                                                                                                    |                                                  |                            |                       |                  |
| โอยู่ : เลขที                                                                                         | กี่ หมู่ที่ ซอย ถนน ตำบล                                                                                                    | สวนหลวง <b>อำเภอ</b> สวนเ                                                                                   | หลวง <b>จังหวัด</b> กรุงเทพมหานคร <b>รหัสไ</b>   | <b>ปรษณีย์</b> 50260       |                       |                  |
| iอ <mark>มูลผู้ปร</mark> ะ                                                                            | กอบการ                                                                                                    |                                                                                                    |                                                  |                            |                       |                  |
| รื่อบริษัท Tl                                                                                         | H/EN : บริษัท เอ็นไอดี 1                                                                                                    | ปรเกรส เทคโนโลยี จำกั                                                                                       | a / NIDPROTECH                                   |                            |                       |                  |
| າະເບີຍແຜູ້ປະ                                                                                          | ระกอบอุตสาหกรรมเลข                                                                                                    | ່ໄ: ແ2(3)-5/2560-າງແ                                                                                        | u.                                               |                            |                       |                  |
| <b>ื่อยู่โรงงา</b> เ                                                                                  | น : เลขที่ หมู่ที่ ชอย ถน                                                                                                    | น ตำบล เมือง <mark>อำเภอ</mark> เมื                                                                         | มือง <b>จังหวัด</b> ลำพูน <b>รหัสไปรษณีย์</b>    |                            |                       |                  |
| ลขที่ใบอนุก                                                                                           | <b>ญาตล่าสุด 2</b> -5-0-303                                                                                                    | 00947-2560 <b>วอกเอก</b>                                                                                    | สารวันที่ 18-05-2560 หมดจายุเอกส                 | <b>ารวันที่</b> 31-12-2565 |                       |                  |
| ประกอบกิจเ                                                                                            | การ กดสอบ1                                                                                                    |                                                                                                    |                                                  |                            |                       |                  |
|                                                                                                    |                                                                                                    |                                                                                                    |                                                  |                            |                       |                  |
|                                                                                                    |                                                                                                    |                                                                                                    |                                                  |                            |                       |                  |
| ลขทะเบียน                                                                                             | เอ้างอิงกรมศุลกากร                                                                                                    |                                                                                                    |                                                  |                            |                       |                  |
| ลข <b>ทะเปียน</b><br>155-555-(                                                                        | เอ้างอิงกรมศุลกากร<br>0199-2560-exampl                                                                                                    | e                                                                                                    |                                                  |                            |                       |                  |
| ลขทะเบียน<br>155-555-(                                                                                | เอ้างอิงกรมศุลกากร<br>0199-2560-exampl                                                                                                    | e                                                                                                    |                                                  |                            |                       |                  |
| <b>ลขทะเบียน</b><br>555-555-(<br>ม้อมูลบุคคล                                                          | เอ้างอิงกรมศุลกากร<br>0199-2560-exampl<br>เดิดต่อประสานงาน ด้าน                                                                                                    | <b>e</b><br>สิทธิประโยชน์ด้านภาบีอา                                                                         | ns                                               |                            |                       |                  |
| <b>ลขทะเบียน</b><br>555-555-(<br>ม้อมูลบุคคล<br>ลือกรายชื่อ                                           | เอ้างอิงกรมสุลกากร<br>0199-2560-exampl<br>เด็ดต่อประสานงาน ด้าน<br>อนคอลที่ติดต่อ                                                                                        | e<br>สิทธิประโยชน์ด้านภาบีอา<br>าดสอบรรมม JEAT •                                                            | ns                                               |                            |                       |                  |
| ลขทะเบียน<br>i55-555-(<br>ม้อมูลบุคคล<br>ลือกรายชื่อ                                                  | เอ้างอิงกรมศุลกากร<br>0199-2560-exampl<br>เติดต่อประสานงาน ด้าน<br>จบุคคลที่ติดต่อ : นาย 1                                                                               | e<br>สิทธิประโยชน์ด้านภาษีอา<br>าดสอบระบบ IEAT •                                                            | ns                                               |                            |                       |                  |
| ลขทะเปียน<br>555-555-(<br>ม้อมูลบุคคล<br>ลือกรายชื่อ                                                  | เอ้างอิงกรมศุลกากร<br>0199-2560-exampl<br>เติดต่อประสานงาน ด้าน<br>อนุคคลที่ติดต่อ : เกย เ                                                                               | e<br>สิทธิประโยชน์ด้านภาบีอา<br>าดสอบระบบ IEAT •                                                            | ns                                               |                            |                       |                  |
| ลขทะเปียน<br>555-555-(<br>ว้อมูลบุคคล<br>ลือกรายชื่อ<br>ฉันหาใบอนุ                                    | เอ้างอิงกรมศุลกากร<br>0199-2560-exampl<br>งติดต่อประสานงาน ด้าน<br>อบุคคลที่ติดต่อ : บาย เ<br>ญาตที่ต้องการจัดทำรา                                                       | ₽<br>สิทธิประโยชน์ด้านภาบิอา<br>เดสอบระบบ IEAT ▼<br><b>!งาน</b>                                             | ns                                               |                            |                       |                  |
| ลงทะเบียน<br>555-555-(<br>ว้อมูลบุคคล<br>ลือกรายชื่ะ<br><mark>ฉันหาใบอนุเ</mark><br>ฉันหาจากวัเ       | เอ้างอิงกรมศุลกากร<br>0199-2560-exampl<br>งติดต่อประสานงาน ด้าน<br>อบุคคลที่ติดต่อ : เกษ เ<br>ณาตที่ต้องการจัดทำรา<br>มที่ออกในอนุณาต                                    | e<br>สิทธิประโยชน์ด้านภามีอา<br>าดสอบระบบ IEAT •<br><b>วงาน</b><br>วันที่ 01/01/2016                        | กร                                               | 7                          |                       |                  |
| ลขทะเบียน<br>155-555-0<br>มือมูลบุคคล<br>ลือกรายชื่อ<br>เนหาใบอนุเ<br>โนหาจากวัน                      | เอ้างอิงกรมศุลกากร<br>0199-2560-exampl<br>เติดต่อประสานงาน ด้าน<br>อบุคคลที่ติดต่อ : บาย เ<br>คาดที่ติองการจัดกำรา<br>มที่ออกในอนุญาต                                    | e<br>สิทธิประโยชน์ด้านภาบีอา<br>เดสอบระบบ IEAT •<br>รงาน<br>วันที่ 01/01/2016                               | กร                                               | 7                          |                       |                  |
| ลบทะเบียน<br>555-555-1<br>ม้อมูลบุคคล<br>ลือกรายซึ่ง<br>ฉันหาใบอนุเ<br>ฉันหาจากเล                     | เอ้างอิงกรมศุลกากร<br>0199-2560-exampl<br>เติดต่อประสานงาน ด้าน<br>อบุคคลที่ติดต่อ : บาย 1<br>หาดที่ติองการอัดกำรา<br>เกิออกในอนุญาต                                     | e<br>สิทธิประโยชน์ด้านภาบีอา<br>เดสอบระบบ IEAT •<br>รังมีที่ 01/01/2016                                     | กร<br>ถึงวันที่ 25/08/201                        | 7                          |                       |                  |
| ลขทะเปียน<br>i55-555-(<br>ว้อมูลบุคคล<br>ลือกรายชื่ะ<br>กันหาใบอนุ<br>กันหาจากเล                      | เอ้างอิงกรมศุลกากร<br>0199-2560-exampl<br>เดิดต่อประสานงาน ด้าน<br>อบุคคลที่ติดต่อ : บาย I<br>คุณที่ต้องการจัดกำรา<br>เทื่ออกในอนุญาต<br>เขที่ใบอนุญาต                   | e<br>สิทธิประโยชน์ด้านภามีอา<br>เดสอบระบบ IEAT •<br>รังมีที่ 01/01/2016<br>ผินหา                            | กร<br>ถึงวันที่ 25/08/201                        | 7                          |                       |                  |
| ลขทะเปียน<br>155-555-(<br>12อมูลบุคคล<br>ลือกรายชื่อ<br>เนิศาจากรับ<br>ในหาจากรับ<br>ในหาจากเล        | เอ้างอิงกรมศุลกากร<br>0199-2560-exampl<br>อติดต่อประสานงาน ด้าน<br>อบุคคลที่ติดต่อ : นาย เ<br>หาดที่ต้องการจัดทำราน<br>เมทื่ออกใบอนุญาต<br>เขที่ใบอนุญาต                 | e<br>สิทธิประโยชน์ด้านภามีอา<br>เดสอบระบบ IEAT ▼<br>วัณที่ 01/01/2016<br>ผินหา                              | ns<br>ถึงวันที่ 25/08/201                        | 7                          |                       |                  |
| ลขทะเปียน<br>155-555-1<br>1อมูลบุคคล<br>สือกรายชื่อ<br>เนินหาจากวั<br>เนินหาจากเล<br>เสดงรายคา<br>ที่ | เข้างอิงกรมศุลกากร<br>0199-2560-exampl<br>เติดต่อประสานงาน ด้าน<br>อบุคคลที่ติดต่อ : บาย เ<br>คาดที่ติองการจัดกำราง<br>แก้ออกในอนุญาต<br>เขที่ใบอนุญาต<br>เลขที่ใบอนุญาต | e<br>สิทธิประโยชน์ด้านภาบีอา<br>กดสอบระบบ IEAT •<br>รงาน<br>วัมที่ 01/01/2016<br>ผินหา<br>อนุปัตเมื่อวันที่ | กร<br>ถึงวันที่ 25/08/201<br>จำนวนรายการนำของออก | 7<br>จำนวนรายการนำกลับ     | วันที่แจ้งว่าจะนำกลับ | สถานะจัดกำรายงาน |

รูปที่ 11 ตัวอย่างข้อมูลผู้ติดต่อ ค้นหาใบอนุญาตที่ต้องการจัดทำรายงาน

3.4 ใส่ข้อมูลเลขที่ใบขน, วันที่นำของกลับมาจริง, รายการของที่นำกลับจริง (รายการ, ปริมาณ, หน่วยนับ, มูลค่า) ตามรูปที่ 12

| ายงานร                                                                               | การนำของออกชั่วคราว และนำกลับ |          |                       |                 |          |          |
|--------------------------------------------------------------------------------------|-------------------------------|----------|-----------------------|-----------------|----------|----------|
| ทมใบอเ                                                                               | มุญาตเลขที่ 2-2-46-41520-2559 |          |                       |                 |          |          |
| ันที่ออก                                                                             | ใบอนุญาต                      |          |                       |                 |          |          |
| จำนวนรายการน่าของออก 3 รายการ                                                        |                               | 3 รายการ |                       |                 |          |          |
| ำนวนรายการนำกลับ 3 รายการ                                                            |                               |          |                       |                 |          |          |
| นที่แจ้งในใบอนุณาติในการนำของกลับ 05/08/2559                                         |                               |          |                       |                 |          |          |
| ายการบ่                                                                              | ้าของออก                      |          |                       |                 |          |          |
| ń                                                                                    | รายการของ                     |          |                       | ปริมาณ          |          | มูลค่า   |
| 1                                                                                    | G                             | ġ        | 900                   | C62             | 25,713.0 |          |
| 2                                                                                    | G                             | e        | 500                   | C62             | 11,232.0 |          |
| 3                                                                                    | Glass                         |          |                       | 150 C52         |          | 6,132.0  |
| ายการน่                                                                              | ำของเข้า                      |          |                       |                 |          |          |
| ń                                                                                    | รายก                          | JS       | มาณ                   | หน่วยนับ        | มูลค่า   |          |
| 1                                                                                    | Glass                         |          | g                     | 900             | C62      | 25,713.0 |
| Z                                                                                    | Glass                         |          | 6                     | 600 C           |          | 11,232.0 |
| 3                                                                                    | G                             | 1        | 150                   | C62             | 6,132.0  |          |
| ช้ผ่านพิธ์การหรือไป ไข้ •<br>เลขที่ใบขน/คำร้อง/ใบโอน เลขที่<br>มำของกลับมาจริงวันที่ |                               |          |                       |                 |          |          |
| ายการข                                                                               | องนำกลับจริง                  |          |                       |                 |          |          |
| เพิ่มราย                                                                             | การ ลบรายการ                  |          |                       |                 |          |          |
| เลือก                                                                                | รายการของ                     |          | ปริมาณ                |                 | κώρθης   | มูลค่า   |
|                                                                                      | Slass                         |          | 900                   |                 |          | 25713    |
|                                                                                      | Glass                         |          | 600                   |                 |          | 11232    |
|                                                                                      | Glass                         |          | ы                     |                 |          | 6132     |
|                                                                                      |                               |          | แก้ไขข้อมูลตาบรายการข | องที่นำกลับจริง |          |          |
|                                                                                      |                               |          |                       |                 |          |          |

รูปที่ 12 แสดงรายละเอียดการกรอกข้อมูลของนำกลับตามใบอนุญาต

3.5 กดส่งข้อมูลให้กนอ.
 องคำบอห กบอ.
 (ปุ่มบันทึกข้อมูลใช้กรณียังดำเนินการ
 จัดทำรายงานไม่เสร็จ สามารถแก้ไขข้อมูล หรือลบรายการได้)